## **Creating Budget charts in Excel**

In this lesson we will use the budget that you created in a previous lesson to make charts that illustrate the data. You will need the budget to complete this assignment.

- Open the Budget that you created in the previous lesson. It should look like the document below.
- We are going to chart the area outlined below.

|    | А        | В        | С        | D            | E       | F        | G         |
|----|----------|----------|----------|--------------|---------|----------|-----------|
| 1  | \$31,471 |          | My Budge | t - Frank So | hneeman | n        |           |
| 2  |          |          |          |              |         |          |           |
|    |          | House    |          |              | Credit  |          | Entertain |
| 3  |          | Payment  | Auto     | Utilities    | Card    | Clothing | ment      |
| 4  | Jan      | \$1,500  | \$450    | \$250        | \$100   | \$300    | \$200     |
| 5  | Feb      | \$1,500  | \$450    | \$150        | \$100   | \$250    | \$100     |
| 6  | Mar      | \$1,500  | \$450    | \$200        | \$100   | \$266    | \$125     |
| 7  | Apr      | \$1,500  | \$450    | \$175        | \$100   | \$0      | \$75      |
| 8  | May      | \$1,500  | \$450    | \$221        | \$100   | \$148    | \$82      |
| 9  | Jun      | \$1,500  | \$450    | \$235        | \$150   | \$399    | \$54      |
| 10 | Jul      | \$1,500  | \$450    | \$178        | \$150   | \$211    | \$252     |
| 11 | Aug      | \$1,500  | \$450    | \$199        | \$150   | \$111    | \$99      |
| 12 | Sep      | \$1,500  | \$450    | \$144        | \$150   | \$102    | \$45      |
| 13 | Oct      | \$1,500  | \$450    | \$261        | \$150   | \$75     | \$85      |
| 14 | Nov      | \$1,500  | \$450    | \$231        | \$150   | \$498    | \$250     |
| 15 | Dec      | \$1,500  | \$450    | \$240        | \$150   | \$298    | \$12      |
| 16 |          |          |          |              |         |          |           |
| 17 | TOTALS   | \$18,000 | \$5,400  | \$2,484      | \$1,550 | \$2,658  | \$1,379   |
| 18 | PERCENT  | 57%      | 17%      | 8%           | 5%      | 8%       | 4%        |

| Se  | lecting the                             |    | А        | В        | С        | D                      | E       | F        | G         |
|-----|-----------------------------------------|----|----------|----------|----------|------------------------|---------|----------|-----------|
| are | ea to be                                | 1  | \$31,471 |          | My Budge | t - Frank So           | hneeman | n        |           |
| ch  | arted.                                  | 2  |          |          |          |                        |         |          |           |
| •   | Click in cell                           |    |          | House    |          |                        | Credit  |          | Entertain |
| •   | A3                                      | 3  |          | Payment  | Auto     | Utilities              | Card    | Clothing | ment      |
| •   | Highlight to                            | 4  | Jan      | \$1,500  | \$450    | \$250                  | \$100   | \$300    | \$200     |
|     | cell G15                                | 5  | Feb      | \$1,500  | \$450    | \$150                  | \$100   | \$250    | \$100     |
|     |                                         | 6  | Mar      | \$1,500  | \$450    | \$200                  | \$100   | \$266    | \$125     |
|     |                                         | 7  | Apr      | \$1,500  | \$450    | \$175                  | \$100   | \$0      | \$75      |
|     |                                         | 8  | May      | \$1,500  | \$450    | \$221                  | \$100   | \$148    | \$82      |
|     |                                         | 9  | Jun      | \$1,500  | \$450    | \$235                  | \$150   | \$399    | \$54      |
|     |                                         | 10 | Jul      | \$1,500  | \$450    | \$178                  | \$150   | \$211    | \$252     |
|     |                                         | 11 | Aug      | \$1,500  | \$450    | \$199                  | \$150   | \$111    | \$99      |
|     |                                         | 12 | Sep      | \$1,500  | \$450    | \$144                  | \$150   | \$102    | \$45      |
|     |                                         | 13 | Oct      | \$1,500  | \$450    | \$261                  | \$150   | \$75     | \$85      |
|     |                                         | 14 | Nov      | \$1,500  | \$450    | \$231                  | \$150   | \$498    | \$250     |
|     |                                         | 15 | Dec      | \$1,500  | \$450    | \$240                  | \$150   | \$298    | \$12      |
|     |                                         | 16 |          |          |          |                        |         |          |           |
|     |                                         | 17 | TOTALS   | \$18,000 | \$5,400  | \$2,484                | \$1,550 | \$2,658  | \$1,379   |
|     |                                         | 18 | PERCENT  | 57%      | 17%      | 8%                     | 5%      | 8%       | 4%        |
| •   | Click the<br>Insert Tab                 |    |          |          | В        | 9 • (* • †<br>me Inser | t Pag   |          |           |
| •   | Select the<br>simple 2D<br>Column chart |    |          | 2-E      | Column   |                        | Area S  | ica      |           |

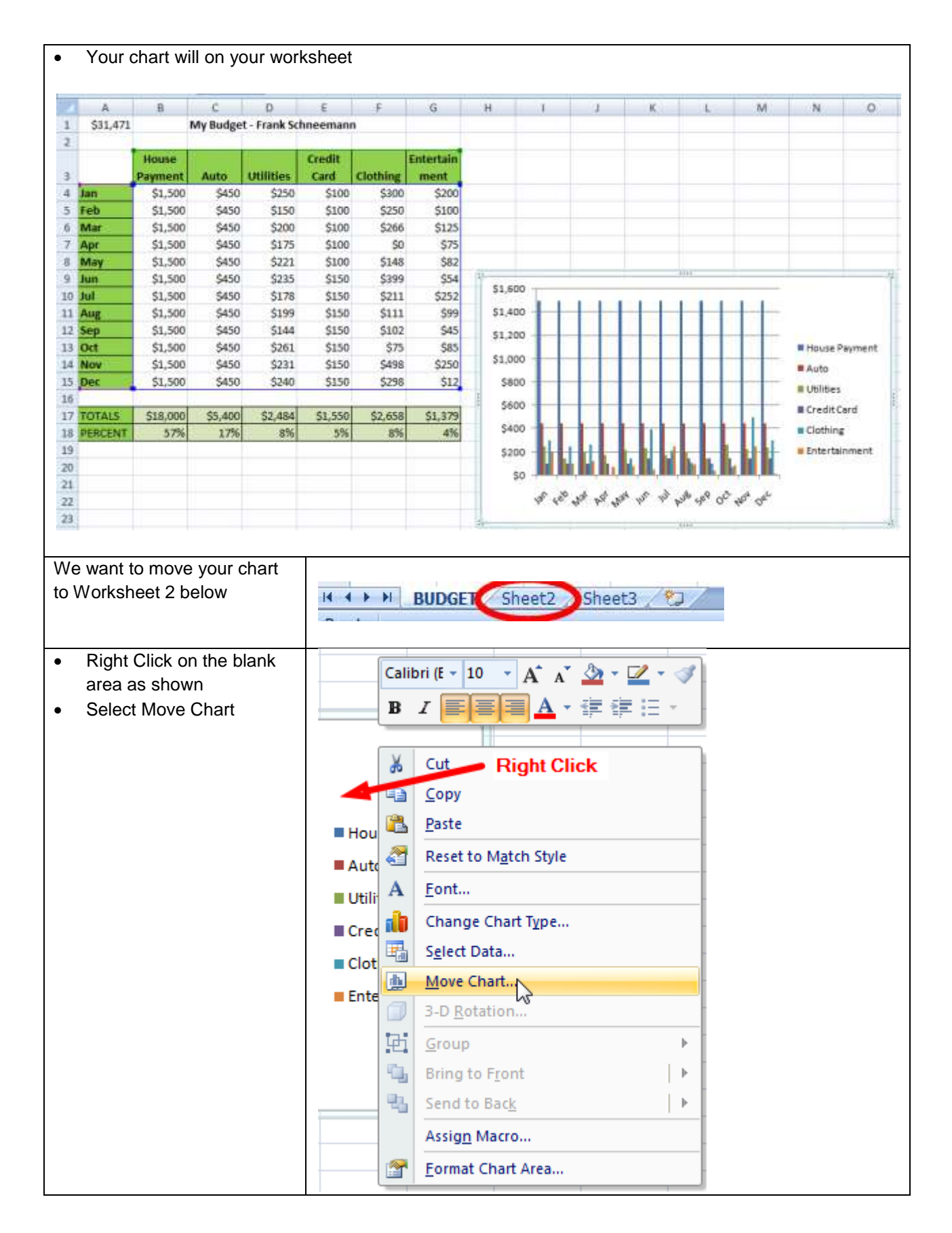

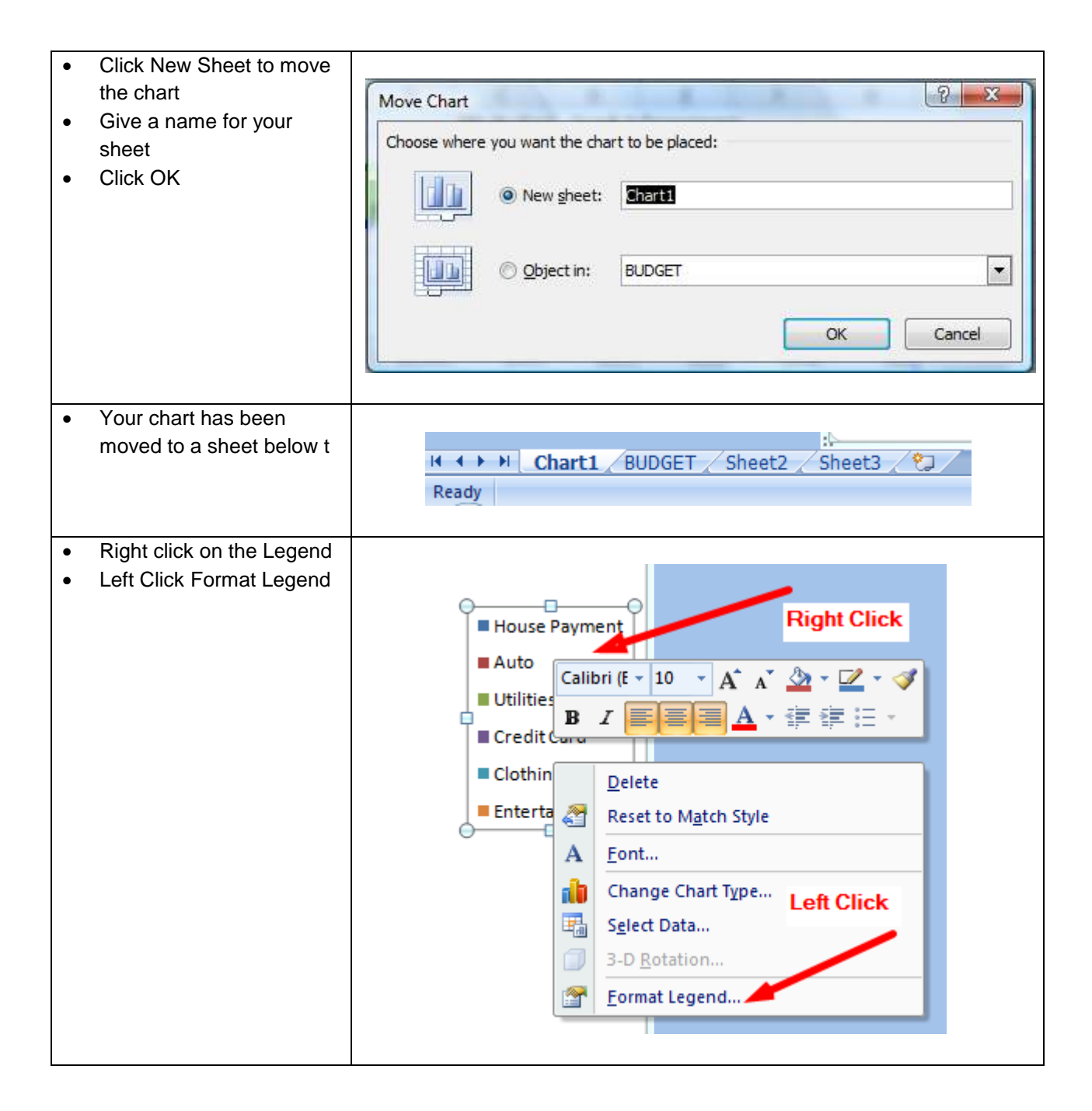

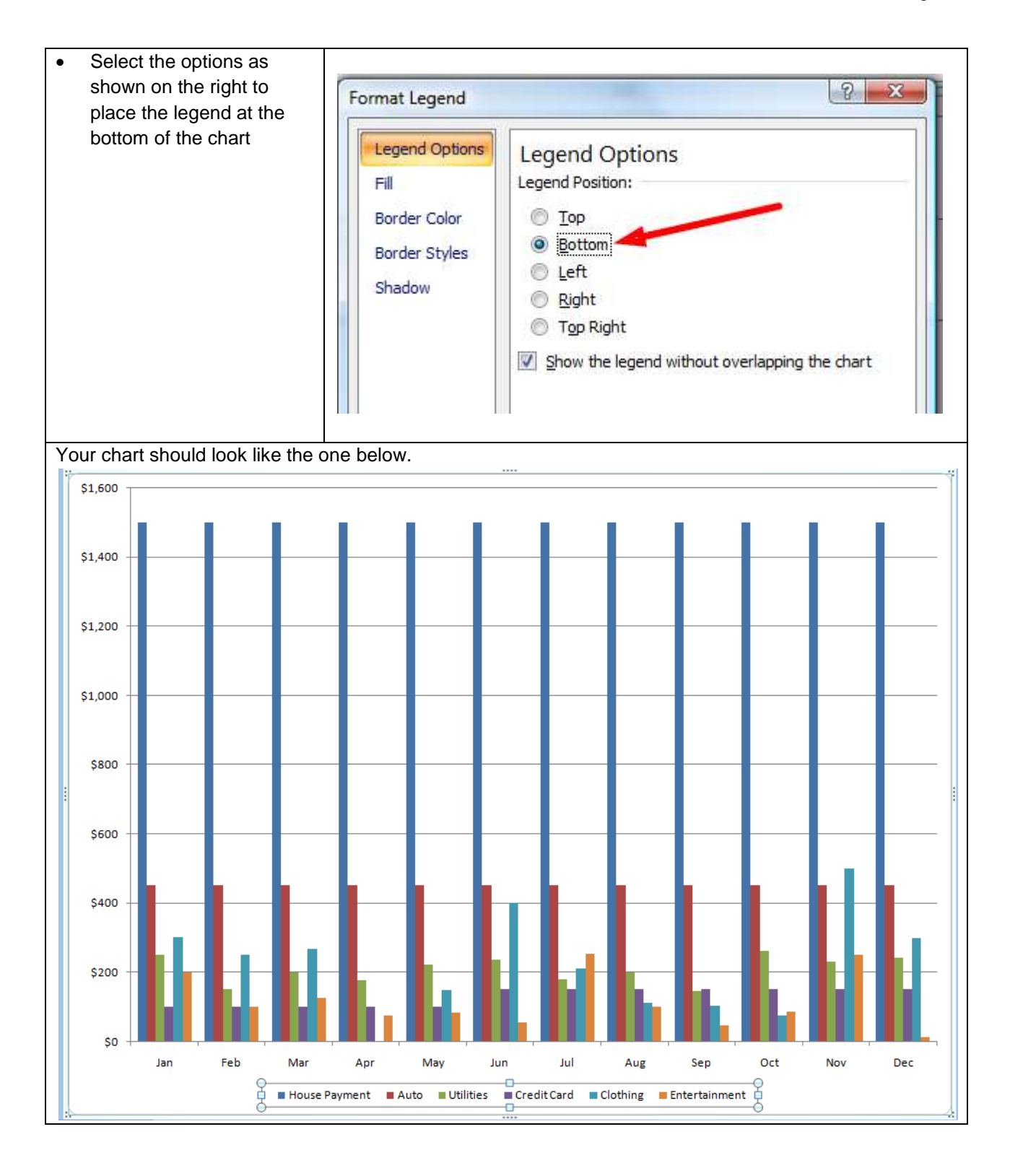

## Creating a chart from non-contiguous data on your spreadsheet

Creating a chart from the entire spreadsheet is good. But, what if we want to create a chart to compare February data and July data. Here is how

|    | Α        | В        | С        | D                            | E       | F        | G         |  |  |
|----|----------|----------|----------|------------------------------|---------|----------|-----------|--|--|
| 1  | \$31,471 |          | My Budge | Vy Budget - Frank Schneemann |         |          |           |  |  |
| 2  |          |          |          |                              |         |          |           |  |  |
|    |          | House    |          |                              | Credit  |          | Entertain |  |  |
| 3  |          | Payment  | Auto     | Utilities                    | Card    | Clothing | ment      |  |  |
| 4  | Jan      | \$1,500  | \$450    | \$250                        | \$100   | \$300    | \$200     |  |  |
| 5  | Feb      | \$1,500  | \$450    | \$150                        | \$100   | \$250    | \$100     |  |  |
| 6  | Mar      | \$1,500  | \$450    | \$200                        | \$100   | \$266    | \$125     |  |  |
| 7  | Apr      | \$1,500  | \$450    | \$175                        | \$100   | \$0      | \$75      |  |  |
| 8  | May      | \$1,500  | \$450    | \$221                        | \$100   | \$148    | \$82      |  |  |
| 9  | Jun      | \$1,500  | \$450    | \$235                        | \$150   | \$399    | \$54      |  |  |
| 10 | Jul      | \$1,500  | \$450    | \$178                        | \$150   | \$211    | \$252     |  |  |
| 11 | Aug      | \$1,500  | \$450    | \$199                        | \$150   | \$111    | \$99      |  |  |
| 12 | Sep      | \$1,500  | \$450    | \$144                        | \$150   | \$102    | \$45      |  |  |
| 13 | Oct      | \$1,500  | \$450    | \$261                        | \$150   | \$75     | \$85      |  |  |
| 14 | Nov      | \$1,500  | \$450    | \$231                        | \$150   | \$498    | \$250     |  |  |
| 15 | Dec      | \$1,500  | \$450    | \$240                        | \$150   | \$298    | \$12      |  |  |
| 16 |          |          |          |                              |         |          |           |  |  |
| 17 | TOTALS   | \$18,000 | \$5,400  | \$2,484                      | \$1,550 | \$2,658  | \$1,379   |  |  |
| 18 | PERCENT  | 57%      | 17%      | 8%                           | 5%      | 8%       | 4%        |  |  |

- Click in cell A3
- Highlight cells A3 to G3 (category headings)
- Hold down the CTRL key
  - Ctri
- Highlight cells A5 to G5 (February data)
- KEEP THE CTRL KEY DOWN
- Highlight cells A10 to G10 (July data)

|    | Α        | В                                 | С       | D         | E       | F        | G         |
|----|----------|-----------------------------------|---------|-----------|---------|----------|-----------|
| 1  | \$31,471 | ,471 My Budget - Frank Schneemann |         |           |         |          |           |
| 2  |          |                                   |         |           |         |          |           |
|    |          | House                             |         |           | Credit  |          | Entertain |
| 3  |          | Payment                           | Auto    | Utilities | Card    | Clothing | ment      |
| 4  | Jan      | \$1,500                           | \$450   | \$250     | \$100   | \$300    | \$200     |
| 5  | Feb      | \$1,500                           | \$450   | \$150     | \$100   | \$250    | \$100     |
| 6  | Mar      | \$1,500                           | \$450   | \$200     | \$100   | \$266    | \$125     |
| 7  | Apr      | \$1,500                           | \$450   | \$175     | \$100   | \$0      | \$75      |
| 8  | May      | \$1,500                           | \$450   | \$221     | \$100   | \$148    | \$82      |
| 9  | Jun      | \$1,500                           | \$450   | \$235     | \$150   | \$399    | \$54      |
| 10 | Jul      | \$1,500                           | \$450   | \$178     | \$150   | \$211    | \$252     |
| 11 | Aug      | \$1,500                           | \$450   | \$199     | \$150   | \$111    | \$99      |
| 12 | Sep      | \$1,500                           | \$450   | \$144     | \$150   | \$102    | \$45      |
| 13 | Oct      | \$1,500                           | \$450   | \$261     | \$150   | \$75     | \$85      |
| 14 | Nov      | \$1,500                           | \$450   | \$231     | \$150   | \$498    | \$250     |
| 15 | Dec      | \$1,500                           | \$450   | \$240     | \$150   | \$298    | \$12      |
| 16 |          |                                   |         |           |         |          |           |
| 17 | TOTALS   | \$18,000                          | \$5,400 | \$2,484   | \$1,550 | \$2,658  | \$1,379   |
| 18 | PERCENT  | 57%                               | 17%     | 8%        | 5%      | 8%       | 4%        |

Click the Insert Tab

|   | 1. 19 . | (Pi + 🔘 |     |
|---|---------|---------|-----|
| U | Home    | Insert  | Pag |

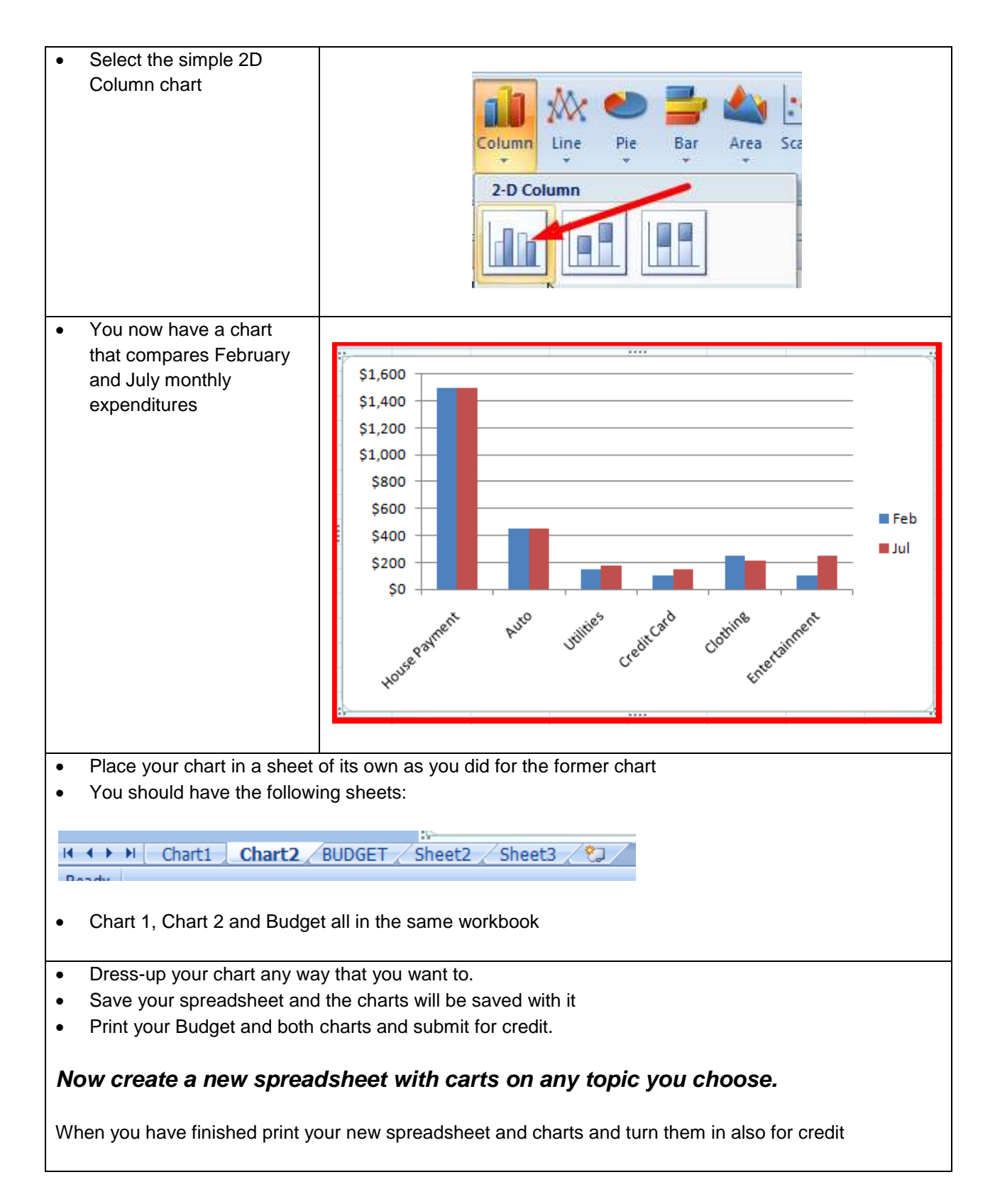